## How to Change the Font Size for Your Entire Windows Operating System

Increasing or decreasing the size of the text in your operating system or Web browser can be tricky, but the steps that follow will make the changes easy.

First, an explanation. Computer displays are growing bigger all the time, and that means they display graphics at much higher resolutions than older monitors did. Although you can view more things on your screen in higher definition, a larger display also makes everything look smaller, and it may even make text too small to read easily.

Luckily, you can increase the size of text through software (for example, word processing, email clients), without having to sacrifice that high-definition resolution. Another secret, although a temporary one, is to hold down on the Control key and rotate the wheel on your mouse.

Here are the easiest methods for changing the display resolutions to suit your needs.

## Windows 10

Right click on your desktop and select **display settings.** From there you will be taken directly to a screen where you can manipulate the resolution of your screen, thus changing the size of icons, fonts, and other items.

Another option is to type **font size** in the search bar and then click on the Settings option that appears at the top of the column.

## **Edge Browser**

Open the Edge browser and click on the three horizontal dots in the upper right corner. From there, select Zoom.